# Yield Statistics (YST)

Application Note to the KLIPPEL ANALYZER SYSTEM (Document Revision 1.0)

The yield is the overall criteria of the production process. Using Klippel QC the quality of DUTs can be ensured, however, the QC-System is focused on the running process. Keeping track of the production yield can be difficult, especially when multiple testing lines are used simultaneously or when the overall yield of a factory is to be analyzed.

An overview of the yield is calculated by the *YieldStatistics* module based on log files that were generated by the *KLIPPEL QC* System. Log files of multiple production lines or tests can be parsed and a quick overview is presented.

The output can be tailored to a specific period of time, to operators or tests.

For further analysis in 3<sup>rd</sup> party statistics software, a merged CSV file of all log files filtered with the specified criteria (date/time range, operator, serial number, ...) can be produced easily.

This application note shows several application examples in a tutorial.

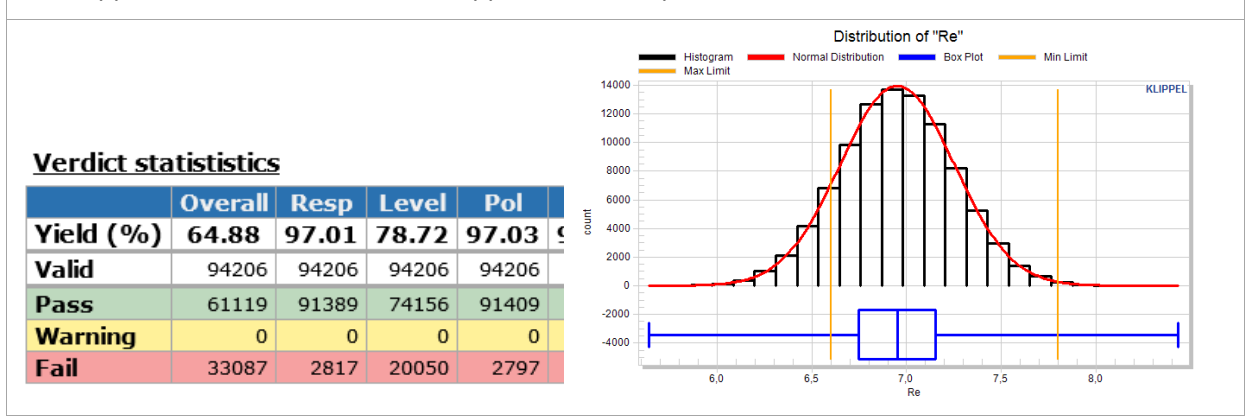

#### CONTENT

| 1 | Requirements          | 2  |
|---|-----------------------|----|
| 2 | Tutorial: Setup       | 3  |
| 3 | Tutorial: Integration | 10 |
| 4 | More Applications     | 15 |
| 5 | Further reading       | 17 |

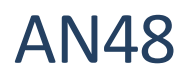

# 1 Requirements

| Log files | The <i>KLIPPEL QC</i> System must be configured to write log files that can be analyzed by the <i>Yield Statistics</i> module. This is enabled by default. The summary log files are small in size and do not affect the test performance. The control task setup defines the logging:                                                                                                    |
|-----------|----------------------------------------------------------------------------------------------------|
|           | The Yield Statistics module searches log<br>files recursively in one folder - sub<br>folders can help to organize multiple<br>production lines.<br>Please note that log files are only<br>written by KLIPPEL QC system if limits<br>are present.                                                                                                    |
| Software  | The software (including all scripts and helper programs) is part of the <i>Klippel QC</i> system. The described features may require QC6. For earlier releases the statistics script is available, but features may not be available.<br>On non-measurement PCs (without hardware connected), the Remote Configuration setup should be installed.<br>No Production Analyzer hardware or dongle is required. |
| License   | There is no license required to run the yield statistics. This function is free of charge.                                                                                                    |

Example data is delivered along with this document.

| Creata a simple         |                                                                                                    |  |  |  |  |  |  |  |  |  |  |
|-------------------------|----------------------------------------------------------------------------------------------------|--|--|--|--|--|--|--|--|--|--|
| statistics from scratch | Note: These instructions show how to create a statistics operation from scratch.<br>Quick access is explained below in the integration section of the tutorial. |  |  |  |  |  |  |  |  |  |  |
|                         | Open the database <i>tutorial.kdbx</i> and create a new object parallel to the existing one.                                                                    |  |  |  |  |  |  |  |  |  |  |
|                         | └ \<br>└ प ¥ieldStatistics Tutorial                                                                                                    |  |  |  |  |  |  |  |  |  |  |
|                         | Create a driver, give it a name, e.g. my_statistics                                                                                                    |  |  |  |  |  |  |  |  |  |  |
|                         | Project Edit View Operation Extras Add-Ons Window Help                                                                                                    |  |  |  |  |  |  |  |  |  |  |
|                         | 🗧   U 👫 💣 🕤   Q   🖬 🖂 🕅 🗑 🗑 🕼 🖉 🖾 🖉                                                                                                    |  |  |  |  |  |  |  |  |  |  |
|                         | and a new CAL operation.                                                                                                    |  |  |  |  |  |  |  |  |  |  |
|                         | Project Edit View Operation Extras Add-Ons Window Help                                                                                                    |  |  |  |  |  |  |  |  |  |  |
|                         | 🛢   U   🕸 🚳   Q   🔛 🖂 🏹 🔚   🖆   🕪 💷 🔀 🞬                                                                                                    |  |  |  |  |  |  |  |  |  |  |
|                         | Name:                                                                                                    |  |  |  |  |  |  |  |  |  |  |
|                         | statistics from scratch                                                                                                    |  |  |  |  |  |  |  |  |  |  |
|                         | SIM Simulation 2.0                                                                                                    |  |  |  |  |  |  |  |  |  |  |
|                         | AUR auralization                                                                                                    |  |  |  |  |  |  |  |  |  |  |
|                         | CAL Calculator 2.0                                                                                                    |  |  |  |  |  |  |  |  |  |  |
|                         | QC quality control                                                                                                    |  |  |  |  |  |  |  |  |  |  |
|                         | MAT MathScript 1.0<br>CAL Calculator                                                                                                    |  |  |  |  |  |  |  |  |  |  |
|                         | Load the VieldStatistics module by selecting the script file VieldStatistics kills                                                                              |  |  |  |  |  |  |  |  |  |  |
|                         | located in <appdata>\Scripts5\Klippel\QC\Tools.</appdata>                                                                                                    |  |  |  |  |  |  |  |  |  |  |
|                         | CAL Calculator (QC a lot of data)                                                                                                    |  |  |  |  |  |  |  |  |  |  |
|                         | Info Input Script Export                                                                                                    |  |  |  |  |  |  |  |  |  |  |
|                         | Script                                                                                                    |  |  |  |  |  |  |  |  |  |  |
|                         | YieldStatistics.klb                                                                                                    |  |  |  |  |  |  |  |  |  |  |
|                         | The AppData path is shown in dB-Lab's help $\rightarrow$ diagnostics windows in tab "Folders".                                                                  |  |  |  |  |  |  |  |  |  |  |

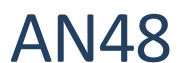

Yield Statistics (YST)

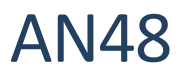

|                         | After running the script you should see the very basic statistic providing an             |                         |                 |                  |                      |               |                                    |                                         |                      |                          |              |                      |        |
|-------------------------|-------------------------------------------------------------------------------------------|-------------------------|-----------------|------------------|----------------------|---------------|------------------------------------|-----------------------------------------|----------------------|--------------------------|--------------|----------------------|--------|
|                         | overvie                                                                                   | w of the                | verdio          | cts, sin         | gle va               | ues a         | nd val                             | id meas                                 | urem                 | ents.                    |              |                      |        |
|                         | Configuration                                                                             |                         |                 |                  |                      |               |                                    |                                         |                      |                          |              |                      |        |
|                         | Option Setting Eddar C:\temp\M48_VieldStatistics                                          |                         |                 |                  |                      |               |                                    |                                         |                      |                          |              |                      |        |
|                         | Folder     C:\temp\AN48_YieldStatistics       Date/Time End     2016-03-15     09:46:11:0 |                         |                 |                  |                      |               |                                    |                                         |                      |                          |              |                      |        |
|                         | Ignored SV NI_Runs                                                                        |                         |                 |                  |                      |               |                                    |                                         |                      |                          |              |                      |        |
|                         | Statistics: "AN48 YieldStatistics"                                                        |                         |                 |                  |                      |               |                                    |                                         |                      |                          |              |                      |        |
|                         | <u>Verdict</u>                                                                            | Verdict statististics   |                 |                  |                      |               |                                    |                                         |                      |                          |              |                      |        |
|                         | 10.11.00                                                                                  | Overa                   | l Imp           | Re               | Fs                   | Qts           | Resp                               | Level                                   | Pol                  | Thd                      | Harm2        | Harm3                | Rbz    |
|                         | Yield (%<br>Valid                                                                         | <b>(6)</b> 93.12        | 99.87           | <b>98.71</b>     | <b>99.90</b><br>3872 | 93.78<br>3872 | <b>99.95</b><br>3872               | <b>100.00</b><br>3872                   | <b>99.95</b><br>3872 | <b>99.92</b><br>3871     | <b>99.92</b> | <b>99.95</b><br>3871 | 3864   |
|                         | Pass                                                                                      | 359                     | 3867            | 3822             | 3868                 | 3631          | 3870                               | 3872                                    | 3870                 | 3868                     | 3868         | 3869                 | 3852   |
|                         | Warning                                                                                   | 1                       | 0 0             | 0                | 0                    | 0             | 0                                  | 0                                       | 0                    | 0                        | 0            | 0                    | 0      |
|                         | Fail                                                                                      | 26                      | 5 5             | 50               | 4                    | 241           | 2                                  | 0                                       | 2                    | 3                        | 3            | 2                    | 12     |
|                         | Faulty<br>Pate (%                                                                         | ) 0.18                  | 7 0             | 0                | 0                    | 0             | 0                                  | 0                                       | 0                    | 1                        | 1            | 0.02                 | 8      |
|                         | Noise                                                                                     | <b>)</b> 0.10           | 7 0             | 0                | 0                    | 0             | 0                                  | 0                                       | 0                    | 1                        | 1            | 1                    | 8      |
|                         | <u>Single v</u>                                                                           | alue stati              | <u>stistics</u> |                  |                      |               |                                    |                                         |                      |                          |              |                      |        |
|                         |                                                                                           | R                       | e               |                  | Fs                   |               |                                    | Qts                                     |                      | Lev                      | vel          |                      |        |
|                         |                                                                                           | x: 3.424<br>Min: 0.6148 |                 | x: 132<br>Min: 1 | .4<br>23.8           |               | x: 1.235<br>Min: 0.0               | 8266                                    | x:<br>Mir            | 91.04<br>1: 90.39        |              |                      |        |
|                         | All                                                                                       | Max: 4.023              |                 | Max: 3           | 372.5                |               | Max: 1.                            | 566                                     | Ma                   | <b>x:</b> 114.6          |              |                      |        |
|                         |                                                                                           | N: 3865                 |                 | N: 386           | 5                    |               | N: 3865 N: 386                     |                                         |                      |                          |              |                      |        |
|                         |                                                                                           | x: 3.438<br>Min: 3.144  |                 | x: 132<br>Min: 1 | .3<br>30.4           |               | <b>x:</b> 1.244<br><b>Min:</b> 1.0 | 68                                      | x:<br>Mir            | 90.98<br>1:90.39         |              |                      |        |
|                         | Passed                                                                                    | Max: 3.822<br>σ: 0.1261 |                 | Max:             | 134.1<br>507         |               | Max: 1.1<br>σ: 0.076               | 504<br>05                               | Ma<br>σ:             | <b>x:</b> 114.6<br>3.227 |              |                      |        |
|                         |                                                                                           | N: 3599                 | 512] (81)       | N: 359           | 9                    | 81)           | N: 3599                            | 1 256] (1                               | N:                   | 3599<br>1.6 113          | 7 6] (81)    |                      |        |
|                         | Limits                                                                                    | [3.132 3.               | 329] (378-      | 4) [112.3        | 151.9                | ] (3784)      | [1.116                             | 1.509] (3                               | 784) [87             | .39 93.                  | 39] (3784    | )                    |        |
|                         |                                                                                           |                         |                 |                  |                      |               |                                    |                                         |                      |                          |              |                      |        |
|                         |                                                                                           |                         |                 |                  |                      |               |                                    |                                         |                      |                          |              |                      | ,      |
|                         | You cai                                                                                   | n arrang                | e the           | windo            | ws an                | d sav         | e the                              | window                                  | N sett               | ings b                   | ecause       | e now                | we're  |
|                         | only int                                                                                  | erested                 | in the          | windo            | w "HT                | MLοι          | ıt".                               |                                         |                      |                          |              |                      |        |
|                         |                                                                                           | X 🕅                     | -               | <b>T</b> +       |                      |               |                                    |                                         |                      |                          |              |                      |        |
|                         | □ Statu                                                                                   | s                       |                 |                  |                      |               |                                    |                                         |                      |                          |              |                      |        |
|                         | 🗹 НТМ                                                                                     | L out                   |                 |                  |                      |               |                                    |                                         |                      |                          |              |                      |        |
|                         | Script                                                                                    | t                       |                 |                  |                      |               |                                    |                                         |                      |                          |              |                      |        |
|                         |                                                                                           |                         |                 |                  |                      |               |                                    |                                         |                      |                          |              |                      |        |
|                         |                                                                                           | mentation               |                 |                  |                      |               |                                    |                                         |                      |                          |              |                      |        |
|                         |                                                                                           |                         |                 |                  |                      |               |                                    |                                         |                      |                          |              |                      |        |
| Change the input folder | The pro                                                                                   | evious e                | xampl           | e anal           | vses                 | the ty        | vo exa                             | ample                                   | summ                 | arv lo                   | g files      | . They               | have   |
|                         | differer                                                                                  | nt limit s              | etting          | and th           | he tes               | t sotti       | ngs da                             | n't rea                                 | llv ma               | tch                      | 8            |                      | e      |
|                         | uncrei                                                                                    |                         | -               |                  |                      | · Jetti       |                                    | ······································· |                      |                          |              |                      |        |
|                         | To ana                                                                                    | lyze dat                | a from          | n one            | line o               | nly, t        | he fol                             | der ma                                  | ay be                | specif                   | ied as       | absol                | ute or |
|                         | relative                                                                                  | e (relativ              | e to th         | ne data          | abase'               | s loca        | tion)                              | path. If                                | nothi                | ng is s                  | specifie     | ed (as               | in the |
|                         | previou                                                                                   | is examp                | le), th         | e curre          | ent da               | tabase        | e path                             | is used                                 |                      |                          |              |                      |        |
|                         | If you y                                                                                  | innack t                | he tuto         | orial ar         | chive                | two           | older                              | are na                                  | arallol              | to the                   | datah        | ase 14               | le can |
|                         |                                                                                           |                         | cnocifi         |                  | for u                | cing          | worut                              | hing in                                 | foldo                |                          |              |                      |        |
|                         | use a l                                                                                   | elative                 | specifi         |                  |                      | Sing (        | everyt                             | ining in                                |                      | , rog                    | _2. YOU      | i coul               | u aisu |
|                         | specify                                                                                   | it as an                | absolu          | te patr          | ı, e.g.              | D:\A          | \48\ti                             | itorial\                                | LOg_2                |                          |              |                      |        |
|                         | General                                                                                   |                         |                 |                  |                      |               |                                    |                                         |                      |                          |              |                      |        |
|                         | Location                                                                                  | of log files            | L               | og_2             |                      |               |                                    |                                         |                      |                          |              |                      |        |
|                         | Hit 🖻                                                                                     | Run to c                | alculat         | e the s          | tatist               | ics of        | the de                             | fined lo                                | ocatio               | า.                       |              |                      |        |

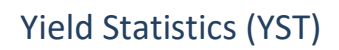

**AN48** 

|                     | Configuration                                                                                                    |                                                      |                 |                        |            |               |                 |            |                          |            |                |         |       |
|---------------------|----------------------------------------------------------------------------------------------------|------------------------------------------------------|-----------------|------------------------|------------|---------------|-----------------|------------|--------------------------|------------|----------------|---------|-------|
|                     | Option                                                                                                    |                                                      |                 | Setting                |            |               |                 |            |                          |            |                |         |       |
|                     | Folder                                                                                                    | C:\1                                                 | temp\AN48       | _YieldStatis           | tics\Log_2 |               |                 |            |                          |            |                |         |       |
|                     | Date/Tir                                                                                                    | ne End 201                                           | 6-03-15 09      | 9:59:50:8              |            |               |                 |            |                          |            |                |         |       |
|                     | Ignoreu                                                                                                    | <b>5V</b>                                            | NUIIS           |                        |            |               |                 |            |                          |            |                |         |       |
|                     | <u>Statisti</u>                                                                                                    | Statistics: "AN48 YieldStatistics"                   |                 |                        |            |               |                 |            |                          |            |                |         |       |
|                     | Verdict s                                                                                                    | Verdict statististics                                |                 |                        |            |               |                 |            |                          |            |                |         |       |
|                     |                                                                                                    | Overall Resp Level Pol Thd Harm2 Harm3 Rbz Imp Re Fs |                 |                        |            |               |                 |            | Qts                      |            |                |         |       |
|                     | Yield (%)         93.34         100.00         100.00         99.97         99.97         99.97         100.00         100.00         98.71         100.00           V         V |                                                      |                 |                        |            |               |                 |            | 100.00                   | 93.72      |                |         |       |
|                     | Valid                                                                                                    | 3784                                                 | 3789            | 3789                   | 3789       | 3788          | 3788            | 3788       | 3783                     | 3789       | 3789           | 3789    | 3789  |
|                     | Pass<br>Warning                                                                                                    | 3532                                                 | 3789            | 3789                   | 3789       | 3/8/          | 3/8/            | 3/8/       | 3783                     | 3789       | 3740           | 3789    | 3551  |
|                     | Fail                                                                                                    | 252                                                  | 0               | 0                      | 0          | 1             | 1               | 1          | 0                        | 0          | 49             | 0       | 238   |
|                     | Faulty                                                                                                    | 5                                                    | 0               | 0                      | 0          | 1             | 1               | 1          | 6                        | 0          | 0              | 0       | 0     |
|                     | Rate (%)                                                                                                    | 0.13                                                 | -               | -                      | -          | 0.03          | 0.03            | 0.03       | 0.16                     | -          | -              | -       | -     |
|                     | Noise                                                                                                    | 5                                                    | 0               | 0                      | 0          | 1             | 1               | 1          | 6                        | 0          | 0              | 0       | 0     |
|                     | Single                                                                                                    | due statis                                           | intics          |                        |            |               |                 |            |                          |            |                |         |       |
|                     | single Va                                                                                                    |                                                      | al <u>isues</u> |                        | Po —       |               | Fe              |            |                          | te         |                |         |       |
|                     |                                                                                                    | x: 90.54                                             | <b>21</b>       | x: 3.427               | ке         | <b>x</b> : 13 | 2.3             |            | x: 1.238                 |            |                |         |       |
|                     | A 11                                                                                                    | Min: 90.39                                           |                 | Min: 3.026             | 5          | Min:          | 123.8           |            | Min: 0.991               | 9          |                |         |       |
|                     | All                                                                                                    | σ: 0.03144                                           |                 | σ: 0.1387              | σ: 0.      | 4427          |                 | σ: 0.08371 | ,                        |            |                |         |       |
|                     |                                                                                                    | N: 3784                                              |                 | N: 3784<br>x: 3,441    |            |               | 784             |            | N: 3784                  |            |                |         |       |
|                     |                                                                                                    | Min: 90.39                                           |                 | Min: 3.144             | ŧ          | Min:          | 130.8           |            | Min: 1.116               |            |                |         |       |
|                     | Passed                                                                                                    | <b>Max:</b> 90.93<br>σ: 0.03111                      |                 | Max: 3.82<br>σ: 0.1255 | 2          | Max<br>σ: 0.  | : 134.1<br>4208 |            | Max: 1.504<br>σ: 0.07449 | +          |                |         |       |
|                     |                                                                                                    | N: 3532                                              | 01 (0704)       | N: 3532                | 0001 (07)  | N: 35         | 32              | 1 (2704)   | N: 3532                  | 500] (070  |                |         |       |
|                     | Limits                                                                                                    | [87.39 93.3                                          | 9] (3784)       | [3.132 3               | .829] (378 | 94) [112      | .3 151.9        | ] (3784)   | [1.110 1                 | .509] (378 | +)             |         |       |
| Filter by date/time | Based of                                                                                                    | n tha fi                                             | rct ava         | mnle (                 | rester     | d fron        | n scrat         | ch) w      | o'll nov                 | v modi     | ify the        | atch a  | time  |
| range               | Daseu (                                                                                                    |                                                      |                 | inpic (                | cicated    |               | i sciai         | .crij vv   |                          | v mou      | iny the        |         | unie  |
| . d.i.ge            | range o                                                                                                    | f the sta                                            | tistics.        |                        |            |               |                 |            |                          |            |                |         |       |
|                     | There a                                                                                                    | re sever                                             | al poss         | ibilities              | to spe     | ecify t       | he dat          | e rang     | ge.                      |            |                |         |       |
|                     |                                                                                                    | 1) (                                                 | inglo d         | ato not                | ation t    | -<br>         | cify th         | o ctar     | t data                   | o a "?(    | 71407          | າ⊏″     |       |
|                     |                                                                                                    | 1) 3                                                 | ingle u         |                        | ation      | o spe         | city th         | estan      | i uate, i                | e.g. 20    | 51407          | 23      |       |
|                     |                                                                                                    | 2) D                                                 | ate rai         | nge not                | ation,     | e.g. "        | 20140           | 725-20     | 014073                   | 0″         |                |         |       |
|                     |                                                                                                    | 3) S                                                 | hort no         | otation                |            |               |                 |            |                          |            |                |         |       |
|                     | Thic tot                                                                                                    | orial fac                                            |                 | nly on t               | tha da     | to /ti~       |                 |            | cificati                 | on Ear     | o che          | ort not | ation |
|                     | ins tut                                                                                                    |                                                      | uses o          |                        | uie ua     | te/till       | ie rang         | ge spe     | cincatio                 | JII. FUI   | a she          | nt not  | ation |
|                     | exampl                                                                                                    | e, please                                            | e refer         | to the s               | section    | Daily         | ' statis        | tics or    | to spe                   | cificati   | on S3          | 5.      |       |
|                     | Have a                                                                                                    | look at                                              | the ti          | mestan                 | nps of     | sum           | narv l          | og file    | locate                   | d in L     | ng 🤈           | it con  | tains |
|                     | nave a                                                                                                    |                                                      | (               | 04.4.00                | 01 7       | 0446          |                 | 1 - 1/     | locate                   |            | ~ <u>6_</u> _, |         | - +1  |
|                     | measur                                                                                                    | ements                                               | from 2          | 014-08                 | -012       | 2014-0        | 18-04.          | Let s s    | ay we                    | just wa    | int to         | anaiyz  | e the |
|                     | data p                                                                                                    | roduced                                              | 2014            | 1-08-02                | betv       | veen          | from            | 8:30       | till n                   | oon.       | (Log_          | 1 con   | tains |
|                     | timesta                                                                                                    | mps of I                                             | ulv 25          | <sup>th</sup> whic     | h are i    | ofno          | intere          | st and     | filtered                 | l anvw     | av )           |         |       |
|                     |                                                                                                    |                                                      | ,, =0           | ,                      |            |               |                 |            |                          | ,.         | - 1 - 1        |         |       |
|                     | Filter                                                                                                    |                                                      |                 |                        |            |               |                 |            |                          |            |                |         |       |
|                     | Date filter                                                                                                    |                                                      | 20              | 140802-20              | 140802     |               | _               |            |                          |            |                |         |       |
|                     | Time filte                                                                                                    | r                                                    | 8:              | 30-12                  |            |               | _               |            |                          |            |                |         |       |
|                     | The sne                                                                                                    | cified da                                            | ate/tim         | e range                | o is die   | nlave         | d for c         | heckir     | ng the c                 | orrect     | interr         | nretati | on of |
|                     | ine spe                                                                                                    |                                                      |                 | ic range               |            | playe         |                 | TECKI      | is the t                 | onect      | interp         | netati  |       |
|                     | the par                                                                                                    | ameters                                              |                 |                        |            |               |                 |            |                          |            |                |         |       |

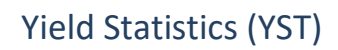

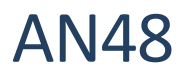

|  | C                                                                                                    |                                                        | _                                        |                                                     |                                              |                      |               |                          |              |                      |           |        |        |        |
|--|----------------------------------------------------------------------------------------------------|--------------------------------------------------------|------------------------------------------|-----------------------------------------------------|----------------------------------------------|----------------------|---------------|--------------------------|--------------|----------------------|-----------|--------|--------|--------|
|  | Configuration                                                                                                    |                                                        |                                          |                                                     |                                              |                      |               |                          |              |                      |           |        |        |        |
|  | Option                                                                                                    |                                                        |                                          | S                                                   | etting                                       |                      |               |                          |              |                      |           |        |        |        |
|  | Folder                                                                                                    |                                                        | C:\                                      | temp\AN                                             | 48_YieldS                                    | tatistics            |               |                          |              |                      |           |        |        |        |
|  | Date/II                                                                                                    | me Beg                                                 | in 201                                   | 4-08-02                                             | 12:00:00                                     | 0                    |               |                          |              |                      |           |        |        |        |
|  | Janored                                                                                                    |                                                        | NI                                       | Runs                                                | 12.00.00                                     |                      |               |                          |              |                      |           |        |        |        |
|  |                                                                                                    |                                                        |                                          |                                                     |                                              |                      |               |                          |              |                      |           |        |        |        |
|  | Statistics: "AN48 VieldStatistics"                                                                                                    |                                                        |                                          |                                                     |                                              |                      |               |                          |              |                      |           |        |        |        |
|  | Statistics. ANTO Holdstatistics                                                                                                    |                                                        |                                          |                                                     |                                              |                      |               |                          |              |                      |           |        |        |        |
|  | Verdict statistics                                                                                                    |                                                        |                                          |                                                     |                                              |                      |               |                          |              |                      |           |        |        |        |
|  | Overall Imp                                                                                                    |                                                        |                                          | Re                                                  | Fs                                           | Ots                  | Resn          | Level                    | Pol          | Thd                  | Harm2     | Harm3  | Rhz    |        |
|  | Vield (%)         90.95         100.00           Valid         210         210           Pass         191         210           Warning         0         0           Fail         19         0 |                                                        |                                          | 96.67                                               | 100.00                                       | 91.90                | 100.00        | 100.00                   | 100.00       | 100.00               | 100.00    | 100.00 | 100.00 |        |
|  |                                                                                                    |                                                        |                                          | 210                                                 | 210                                          | 210                  | 210           | 210                      | 210          | 210                  | 210       | 210    | 210    | 210    |
|  |                                                                                                    |                                                        |                                          | 210                                                 | 203                                          | 210                  | 193           | 210                      | 210          | 210                  | 210       | 210    | 210    | 210    |
|  |                                                                                                    |                                                        |                                          | 0                                                   | 0                                            | 0                    | 0             | 0                        | 0            | 0                    | 0         | 0      | 0      | 0      |
|  |                                                                                                    |                                                        |                                          | 7                                                   | 0                                            | 17                   | 0             | 0                        | 0            | 0                    | 0         | 0      | 0      |        |
|  |                                                                                                    |                                                        |                                          |                                                     |                                              |                      |               |                          |              |                      |           |        |        |        |
|  | <u>Single v</u>                                                                                                    | value st                                               | atistis                                  | <u>stics</u>                                        |                                              |                      |               |                          |              |                      |           |        |        |        |
|  |                                                                                                    | _                                                      | Level                                    |                                                     |                                              | Re                   | _             | Fs                       | _            | Qts                  |           |        |        |        |
|  |                                                                                                    | x: 90.54<br>Min: 90.                                   | .53                                      | 1                                                   | x: 3.424<br>Min: 3.07                        | 6                    | x: 13<br>Min: | 131.2                    | X: 1<br>Min  | : 1.029              |           |        |        |        |
|  | All                                                                                                    | Max: 90                                                | .54                                      |                                                     | Max: 3.90                                    | 08                   | Max           | : 133.4                  | Max          | <b>c:</b> 1.529      |           |        |        |        |
|  |                                                                                                    | σ: 0.002<br>N: 210                                     | /82                                      |                                                     | o: 0.1534<br>N: 210                          |                      | σ: 0.<br>N: 2 | 4066<br>10               | σ: 0<br>N: 2 | 210<br>210           |           |        |        |        |
|  |                                                                                                    | <b>x:</b> 90.54                                        | ł                                        | 3                                                   | <b>x:</b> 3.44                               |                      | <b>x:</b> 13  | 32.5                     | <b>x</b> : 1 | .248                 |           |        |        |        |
|  | Passed                                                                                                    | Min: 90.<br>Max: 90                                    | .53                                      |                                                     | Min: 3.16<br>Max: 3.70                       | 2                    | Min:<br>Max   | 131.5<br>: 133.4         | Min          | : 1.116<br>C: 1.5    |           |        |        |        |
|  | Tassea                                                                                                    | σ: 0.002                                               | 78                                       | i i i                                               | <b>o:</b> 0.1335                             |                      | σ: 0.         | 4                        | σ: 0         | .07832               |           |        |        |        |
|  |                                                                                                    | N: 191                                                 | 02.20                                    | I (210)                                             | N: 191                                       | 2 0201 (21           | N: 19         | 91                       | N: 1         | 191                  | 01 (210)  |        |        |        |
|  | Limits                                                                                                    | [87.39].                                               | . 93.39                                  | ] (210)   [                                         | 3.132                                        | 3.829] (21           | 0) [112       | .3 151.9]                | (210) [1.1   | 10 1.50              | 9] (210)  |        |        |        |
|  |                                                                                                    |                                                        |                                          |                                                     |                                              |                      |               |                          |              |                      |           |        |        |        |
|  |                                                                                                    |                                                        |                                          |                                                     |                                              |                      |               |                          |              |                      |           |        |        |        |
|  | File En<br>paul<br>george<br>Configu<br>Option<br>Date/Ti<br>Operato<br>Ignored                                                                                                    | dit Vi<br>uratior<br>ime End<br>ors<br>I SV<br>ics: "A | C:\te<br>2016-<br>paul<br>georg<br>NI_Ru | Set<br>imp\AN48<br>-03-15 1<br>je<br>jins<br>YieldS | tting<br>_YieldSta<br>0:19:37:2<br>Statistic | atistics<br>2<br>CS" |               |                          |              |                      |           |        |        |        |
|  | <u>Verdict</u>                                                                                                    | statisti                                               | <u>stics</u>                             |                                                     |                                              |                      |               |                          |              |                      |           |        |        |        |
|  | NC 11 (                                                                                                    | 0ve                                                    | erall                                    | Imp                                                 | Re                                           | Fs                   | Qts           | Resp                     | Level        | Pol                  | Thd       | Harm2  | Harm3  | Rbz    |
|  | Yield (9                                                                                                    | <i>%</i> ) 93                                          | .18                                      | 100.00                                              | 99.07                                        | 100.00               | 93.54         | 100.00                   | 100.00       | 100.00               | 99.93     | 99.93  | 99.93  | 100.00 |
|  | Valid                                                                                                    |                                                        | 1496                                     | 1501                                                | 1501                                         | 1501                 | 150           | 1 1501                   | 1501         | 1501                 | 1500      | 1500   | 1500   | 1495   |
|  | Warning                                                                                                    |                                                        | 1394                                     | 1501                                                | 1487                                         | 1501                 | 140           | + 1501                   | 1501         | 1501                 | 1499      | 1499   | 1499   | 1495   |
|  | Fail                                                                                                    |                                                        | 102                                      | 0                                                   | 14                                           | 0                    | 0             | 7 0                      | ) 0          |                      | ) 1       | 1      | 1      | 0      |
|  | Englise                                                                                                    |                                                        | -                                        |                                                     | -                                            |                      |               |                          |              |                      |           |        |        | -      |
|  | Faulty<br>Date (0%                                                                                                    | ) 0                                                    | 22                                       | 0                                                   | 0                                            | 0                    |               | ) (                      | 0 0          | (                    | ) 1       | 1      | 1      | 0.40   |
|  | Noise                                                                                                    | <b>)</b> 0.                                            | 33                                       | - 0                                                 | - 0                                          | - 0                  | -             | -                        | - 0          | -                    | 0.07      | 0.07   | 0.07   | 0.40   |
|  | HOISE                                                                                                    |                                                        | 5                                        | 0                                                   |                                              |                      |               | , .                      | , 0          |                      | · -       | -      | -      | 0      |
|  | <u>Single v</u>                                                                                                    | value st                                               | atisti                                   | <u>stics</u>                                        |                                              |                      |               |                          |              |                      |           |        |        |        |
|  |                                                                                                    |                                                        | Leve                                     |                                                     |                                              | Re                   |               | Fs                       | 5 <u> </u>   |                      | Qts       |        |        |        |
|  |                                                                                                    | <b>x:</b> 90.53                                        | 3                                        |                                                     | <b>x:</b> 3.42                               | 5                    | ×             | : 132.3                  |              | <b>x:</b> 1.235      |           |        |        |        |
|  | All                                                                                                    | Min: 90<br>Max: 90                                     | .39<br>).93                              |                                                     | Min: 3.0<br>Max: 3.                          | .927                 | N N           | lin: 123.8<br>lax: 134.1 |              | Min: 1.0<br>Max: 1.5 | 04<br>56  |        |        |        |
|  |                                                                                                    | σ: 0.047                                               | 78                                       |                                                     | σ: 0.134                                     | 14                   | σ             | : 0.4933                 |              | σ: 0.081             | 44        |        |        |        |
|  |                                                                                                    | N: 1496                                                | 2                                        |                                                     | N: 1496                                      | -<br>-               | N             | : 1496<br>• 132 3        |              | N: 1496              |           |        |        |        |
|  |                                                                                                    | Min: 90.                                               | .39                                      |                                                     | Min: 3.1                                     | 151                  | Ň             | lin: 130.8               |              | Min: 1.1             | 16        |        |        |        |
|  | Passed                                                                                                    | Max: 90                                                | ).93                                     |                                                     | Max: 3.                                      | .822                 | N             | ax: 134.1                |              | Max: 1.5             | 502       |        |        |        |
|  |                                                                                                    | N: 1394                                                | -33                                      |                                                     | N: 1394                                      |                      | 0<br>N        | : 1394                   |              | N: 1394              | 12        |        |        |        |
|  | Limits                                                                                                    | [87.39.                                                | . 93.39                                  | ] (1496)                                            | [3.132.                                      | 3.829] (             | 1496) [       | 112.3 15                 | 1.9] (1496)  | [1.116               | 1.509] (1 | 496)   |        |        |

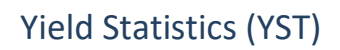

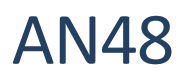

| Filter by SN-prefix | To ana<br>prefix i                                                           | alyze only<br>in the SN   | / one<br>filter: | SN pr                | efix, ju       | ıst er    | able t                 | he SN       | prefix                            | definit    | tion ar | nd ent | er the |  |  |  |
|---------------------|------------------------------------------------------------------------------|---------------------------|------------------|----------------------|----------------|-----------|------------------------|-------------|-----------------------------------|------------|---------|--------|--------|--|--|--|
|                     | define SN<br>SN prefix                                                       | V prefix                  | <b>√</b>         |                      |                |           | -                      |             |                                   |            |         |        |        |  |  |  |
|                     |                                                                              |                           | 40               |                      |                |           |                        |             |                                   |            |         |        |        |  |  |  |
|                     | Configuration Sotting                                                        |                           |                  |                      |                |           |                        |             |                                   |            |         |        |        |  |  |  |
|                     | Option         Setting           Folder         C:\temp\AN48_YieldStatistics |                           |                  |                      |                |           |                        |             |                                   |            |         |        |        |  |  |  |
|                     | Date/Ti                                                                      | me End 201                | 6-03-15 1        | 15 10:22:10:9        |                |           |                        |             |                                   |            |         |        |        |  |  |  |
|                     | Ignored                                                                      | ISV NI_                   | Runs             |                      |                |           |                        |             |                                   |            |         |        |        |  |  |  |
|                     | Statist                                                                      | ics: "AN48                | 3 Yields         | Statisti             | <u>cs"</u>     |           |                        |             |                                   |            |         |        |        |  |  |  |
|                     | Verdict                                                                      | statististics             |                  |                      |                |           |                        |             |                                   |            |         |        |        |  |  |  |
|                     |                                                                              | Overall                   | Imp              | Re                   | Fs             | Qts       | Resp                   | Level       | Pol                               | Thd        | Harm2   | Harm3  | Rbz    |  |  |  |
|                     | Yield (                                                                      | %) 92.09                  | 100.00           | 98.51                | 100.00         | 92.61     | 100.00                 | 0 100.00    | 100.00                            | 99.96      | 99.96   | 99.96  | 100.00 |  |  |  |
|                     | Valid                                                                        | 2416                      | 2421             | 2421                 | 2421           | 2421      | 2421                   | L 2421      | 2421                              | 2420       | 2420    | 2420   | 2415   |  |  |  |
|                     | Warning                                                                      | <b>j</b> 0                | 0                | 0                    | 0              | (         | ) (                    | 0 0         | 0 0                               | 0          | 0       | 0      | 0      |  |  |  |
|                     | Fail                                                                         | 191                       | 0                | 36                   | 0              | 179       | ) (                    | 0 0         | C                                 | 1          | 1       | 1      | 0      |  |  |  |
|                     | Faulty                                                                       | 5                         | 0                | 0                    | 0              | (         | ) (                    | 0 0         | 0                                 | 1          | 1       | 1      | 6      |  |  |  |
|                     | Rate (%                                                                      | o) 0.21                   | - 0              | - 0                  | - 0            | -         | -                      | - 0         | - 0                               | 0.04       | 0.04    | 0.04   | 0.25   |  |  |  |
|                     | Noise                                                                        |                           | 0                | 0                    | 0              |           | /                      | , 0         |                                   | 1          | -       | -      | Ū      |  |  |  |
|                     | <u>Single v</u>                                                              | alue statis               | <u>tistics</u>   |                      |                |           |                        |             | I                                 | 01         |         |        |        |  |  |  |
|                     |                                                                              | Lev                       | el               | x: 3.42              | Re<br>3        | x         | F:<br>132.4            | 5           | <b>x:</b> 1.234                   | Qts        |         |        |        |  |  |  |
|                     | A11                                                                          | Min: 90.39                |                  | Min: 3.              | 026            | M         | in: 123.8              |             | Min: 0.99                         | 919<br>66  |         |        |        |  |  |  |
|                     | ~"                                                                           | σ: 0.02463                |                  | σ: 0.14              | 22             | σ         | 0.4494                 |             | σ: 0.0848                         | 39         |         |        |        |  |  |  |
|                     |                                                                              | <b>x:</b> 90.52           |                  | <b>X:</b> 3.43       | 9              | x         | : 2416<br>: 132.4      |             | <b>N:</b> 2416<br><b>x:</b> 1.244 |            |         |        |        |  |  |  |
|                     | Passed                                                                       | Min: 90.39<br>Max: 90.56  |                  | Min: 3.<br>Max: 3    | 144<br>.822    | M         | in: 130.8<br>ax: 134.1 |             | Min: 1.13<br>Max: 1.5             | L6<br>04   |         |        |        |  |  |  |
|                     |                                                                              | σ: 0.02452                |                  | σ: 0.12              | 77             | σ         | 0.4147                 |             | σ: 0.0740                         | 5          |         |        |        |  |  |  |
|                     | Limits                                                                       | [87.39 93.3               | 39] (2416)       | [3.132               | ,<br>3.829] (2 | 2416) [1  | 12.3 15                | 1.9] (2416) | [1.116                            | 1.509] (2  | 416)    |        |        |  |  |  |
| Filter by SN        | Let's sa                                                                     | ay you wa                 | ant to           | analyz<br>🔽          | ze the s       | serial    | numbe                  | ers def(    | 0000 u                            | ntil de    | f1000:  | :      |        |  |  |  |
|                     | SN pref                                                                      | ix                        |                  | def                  |                |           |                        |             |                                   |            |         |        |        |  |  |  |
|                     | SN start                                                                     | value                     |                  | 0                    |                |           |                        |             |                                   |            |         |        |        |  |  |  |
|                     | SN end                                                                       | value                     |                  | 1000                 |                |           |                        |             |                                   |            |         |        |        |  |  |  |
|                     | L                                                                            |                           |                  |                      |                |           |                        |             |                                   |            |         |        |        |  |  |  |
|                     | <u>Config</u>                                                                | uration                   |                  |                      |                |           |                        |             |                                   |            |         |        |        |  |  |  |
|                     | Option                                                                       | C+14                      | Set              | ting<br>YieldSta     | tistics        |           |                        |             |                                   |            |         |        |        |  |  |  |
|                     | Date/Ti                                                                      | me End 201                | 6-03-15 10       | ):33:06:7            | -              |           |                        |             |                                   |            |         |        |        |  |  |  |
|                     | SN Pref                                                                      | ix def                    |                  |                      |                |           |                        |             |                                   |            |         |        |        |  |  |  |
|                     | SN Begi                                                                      | n 0<br>100                | 0                |                      |                |           |                        |             |                                   |            |         |        |        |  |  |  |
|                     | Ignored                                                                      | SV NI_                    | Runs             |                      |                |           |                        |             |                                   |            |         |        |        |  |  |  |
|                     | <u></u>                                                                      |                           | NG-1-1-          |                      |                |           |                        |             |                                   |            |         |        |        |  |  |  |
|                     | Statist                                                                      | ICS: AN48                 | rielas           | tatistic             | <u>:s``</u>    |           |                        |             |                                   |            |         |        |        |  |  |  |
|                     | <b>Verdict</b>                                                               | statististics             |                  |                      |                |           |                        |             |                                   |            |         |        |        |  |  |  |
|                     | Viold (                                                                      | Overall                   | Imp              | Re                   | Fs             | Qts       | Resp                   | Level       | Pol                               | Thd        | Harm2   | Harm3  | Rbz    |  |  |  |
|                     | Valid                                                                        | 1001                      | 100.00           | 1001                 | 100.00         | 1001      | 100.00                 | 100.00      | 100.00                            | 100.00     | 100.00  | 100.00 | 100.00 |  |  |  |
|                     | Pass                                                                         | 951                       | 1001             | 990                  | 1001           | 952       | 1001                   | 1001        | 1001                              | 1001       | 1001    | 1001   | 1001   |  |  |  |
|                     | Warning                                                                      | <b>)</b> 0                | 0                | 0                    | 0              | 0         | 0                      | 0           | 0                                 | 0          | 0       | 0      | 0      |  |  |  |
|                     | Fail                                                                         | 50                        | 0                | 11                   | 0              | 49        | 0                      | 0           | 0                                 | 0          | 0       | 0      | 0      |  |  |  |
|                     | <u>Single</u> v                                                              | alue statist              | istics           |                      |                |           |                        |             |                                   |            |         |        |        |  |  |  |
|                     |                                                                              | Leve                      | el               | -                    | Re             | _         | Fs                     |             | Q                                 | ts         |         |        |        |  |  |  |
|                     |                                                                              | x: 90.55<br>Min: 90.53    |                  | x: 3.433<br>Min: 3.0 | 68             | x:<br>Mir | 132.3<br>1: 130.9      | :           | x: 1.247<br>Min: 1.039            |            |         |        |        |  |  |  |
|                     | All                                                                          | Max: 90.57<br>σ: 0.00663  |                  | Max: 4.0<br>σ: 0.135 | 023            | Ma<br>o   | x: 133.5<br>0.4196     |             | Max: 1.56                         |            |         |        |        |  |  |  |
|                     |                                                                              | N: 1001                   |                  | N: 1001              |                | N:        | 1001                   |             | N: 1001                           |            |         |        |        |  |  |  |
|                     |                                                                              | x: 90.55<br>Min: 90.53    |                  | x: 3.443<br>Min: 3.1 | 51             | x:<br>Mir | 132.3<br>1: 130.9      |             | x: 1.253<br>Min: 1.116            |            |         |        |        |  |  |  |
|                     | Passed                                                                       | Max: 90.57<br>σ: 0.006612 |                  | Max: 3.8<br>σ: 0.123 | 808<br>3       | Ma        | x: 133.5               |             | Max: 1.5                          |            |         |        |        |  |  |  |
|                     |                                                                              | N: 951                    |                  | N: 951               | -              | N:        | 951                    |             | N: 951                            |            |         |        |        |  |  |  |
|                     | Limits                                                                       | L87.39 93.3               | a] (1001)        | [3.132               | . 3.829] (10   | 001)[11   | .2.3 151.              | 9] (1001)   | [1.116 1                          | .509] (100 | 1)      |        |        |  |  |  |

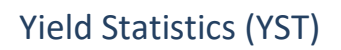

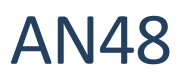

| oftware (e.g.                                                                                                    |  |  |  |  |  |  |  |  |  |  |  |  |  |
|----------------------------------------------------------------------------------------------------|--|--|--|--|--|--|--|--|--|--|--|--|--|
|                                                                                                    |  |  |  |  |  |  |  |  |  |  |  |  |  |
| MS Excel).                                                                                                    |  |  |  |  |  |  |  |  |  |  |  |  |  |
|                                                                                                    |  |  |  |  |  |  |  |  |  |  |  |  |  |
| Filter                                                                                                    |  |  |  |  |  |  |  |  |  |  |  |  |  |
|                                                                                                    |  |  |  |  |  |  |  |  |  |  |  |  |  |
|                                                                                                    |  |  |  |  |  |  |  |  |  |  |  |  |  |
|                                                                                                    |  |  |  |  |  |  |  |  |  |  |  |  |  |
|                                                                                                    |  |  |  |  |  |  |  |  |  |  |  |  |  |
|                                                                                                    |  |  |  |  |  |  |  |  |  |  |  |  |  |
|                                                                                                    |  |  |  |  |  |  |  |  |  |  |  |  |  |
|                                                                                                    |  |  |  |  |  |  |  |  |  |  |  |  |  |
|                                                                                                    |  |  |  |  |  |  |  |  |  |  |  |  |  |
|                                                                                                    |  |  |  |  |  |  |  |  |  |  |  |  |  |
|                                                                                                    |  |  |  |  |  |  |  |  |  |  |  |  |  |
|                                                                                                    |  |  |  |  |  |  |  |  |  |  |  |  |  |
|                                                                                                    |  |  |  |  |  |  |  |  |  |  |  |  |  |
|                                                                                                    |  |  |  |  |  |  |  |  |  |  |  |  |  |
|                                                                                                    |  |  |  |  |  |  |  |  |  |  |  |  |  |
|                                                                                                    |  |  |  |  |  |  |  |  |  |  |  |  |  |
|                                                                                                    |  |  |  |  |  |  |  |  |  |  |  |  |  |
|                                                                                                    |  |  |  |  |  |  |  |  |  |  |  |  |  |
|                                                                                                    |  |  |  |  |  |  |  |  |  |  |  |  |  |
| Harm3 Rbz                                                                                                    |  |  |  |  |  |  |  |  |  |  |  |  |  |
| 99.90 98.85                                                                                                    |  |  |  |  |  |  |  |  |  |  |  |  |  |
| 1045 1043                                                                                                    |  |  |  |  |  |  |  |  |  |  |  |  |  |
| 1044 1031                                                                                                    |  |  |  |  |  |  |  |  |  |  |  |  |  |
| 1 12                                                                                                    |  |  |  |  |  |  |  |  |  |  |  |  |  |
| 0 2                                                                                                    |  |  |  |  |  |  |  |  |  |  |  |  |  |
| - 0.19                                                                                                    |  |  |  |  |  |  |  |  |  |  |  |  |  |
| 0 2                                                                                                    |  |  |  |  |  |  |  |  |  |  |  |  |  |
| Single value statististics                                                                                                   |  |  |  |  |  |  |  |  |  |  |  |  |  |
|                                                                                                    |  |  |  |  |  |  |  |  |  |  |  |  |  |
|                                                                                                    |  |  |  |  |  |  |  |  |  |  |  |  |  |
|                                                                                                    |  |  |  |  |  |  |  |  |  |  |  |  |  |
|                                                                                                    |  |  |  |  |  |  |  |  |  |  |  |  |  |
|                                                                                                    |  |  |  |  |  |  |  |  |  |  |  |  |  |
|                                                                                                    |  |  |  |  |  |  |  |  |  |  |  |  |  |
|                                                                                                    |  |  |  |  |  |  |  |  |  |  |  |  |  |
|                                                                                                    |  |  |  |  |  |  |  |  |  |  |  |  |  |
|                                                                                                    |  |  |  |  |  |  |  |  |  |  |  |  |  |
|                                                                                                    |  |  |  |  |  |  |  |  |  |  |  |  |  |
|                                                                                                    |  |  |  |  |  |  |  |  |  |  |  |  |  |
| with active                                                                                                    |  |  |  |  |  |  |  |  |  |  |  |  |  |
| s with active                                                                                                    |  |  |  |  |  |  |  |  |  |  |  |  |  |
| s with active                                                                                                    |  |  |  |  |  |  |  |  |  |  |  |  |  |
| s with active                                                                                                    |  |  |  |  |  |  |  |  |  |  |  |  |  |
| s with active                                                                                                    |  |  |  |  |  |  |  |  |  |  |  |  |  |
| s with active                                                                                                    |  |  |  |  |  |  |  |  |  |  |  |  |  |
| s with active<br>nn separator<br>be available                                                                                |  |  |  |  |  |  |  |  |  |  |  |  |  |
| s with active<br>nn separator<br>be available<br>Id YST script.                                                              |  |  |  |  |  |  |  |  |  |  |  |  |  |
| s with active<br>nn separator<br>be available<br>ld YST script.                                                              |  |  |  |  |  |  |  |  |  |  |  |  |  |
| s with active<br>nn separator<br>be available<br>ld YST script.                                                              |  |  |  |  |  |  |  |  |  |  |  |  |  |
| s with active<br>nn separator<br>be available<br>ld YST script.<br>time course                                               |  |  |  |  |  |  |  |  |  |  |  |  |  |
| s with active<br>nn separator<br>be available<br>ld YST script.<br>time course<br>now that we                                |  |  |  |  |  |  |  |  |  |  |  |  |  |
| s with active<br>nn separator<br>be available<br>ld YST script.<br>time course<br>now that we                                |  |  |  |  |  |  |  |  |  |  |  |  |  |
| s with active<br>nn separator<br>be available<br>ld YST script.<br>time course<br>now that we<br>example we                  |  |  |  |  |  |  |  |  |  |  |  |  |  |
| s with active<br>nn separator<br>be available<br>ld YST script.<br>I time course<br>now that we<br>example we                |  |  |  |  |  |  |  |  |  |  |  |  |  |
| s with active<br>nn separator<br>be available<br>ld YST script.<br>I time course<br>now that we<br>example we<br>t we define |  |  |  |  |  |  |  |  |  |  |  |  |  |
| s with active<br>nn separator<br>be available<br>ld YST script.<br>I time course<br>now that we<br>example we<br>t we define |  |  |  |  |  |  |  |  |  |  |  |  |  |
| s with active<br>nn separator<br>be available<br>ld YST script.<br>I time course<br>now that we<br>example we<br>t we define |  |  |  |  |  |  |  |  |  |  |  |  |  |
|                                                                                                    |  |  |  |  |  |  |  |  |  |  |  |  |  |

# **AN48**

### Yield Statistics (YST)

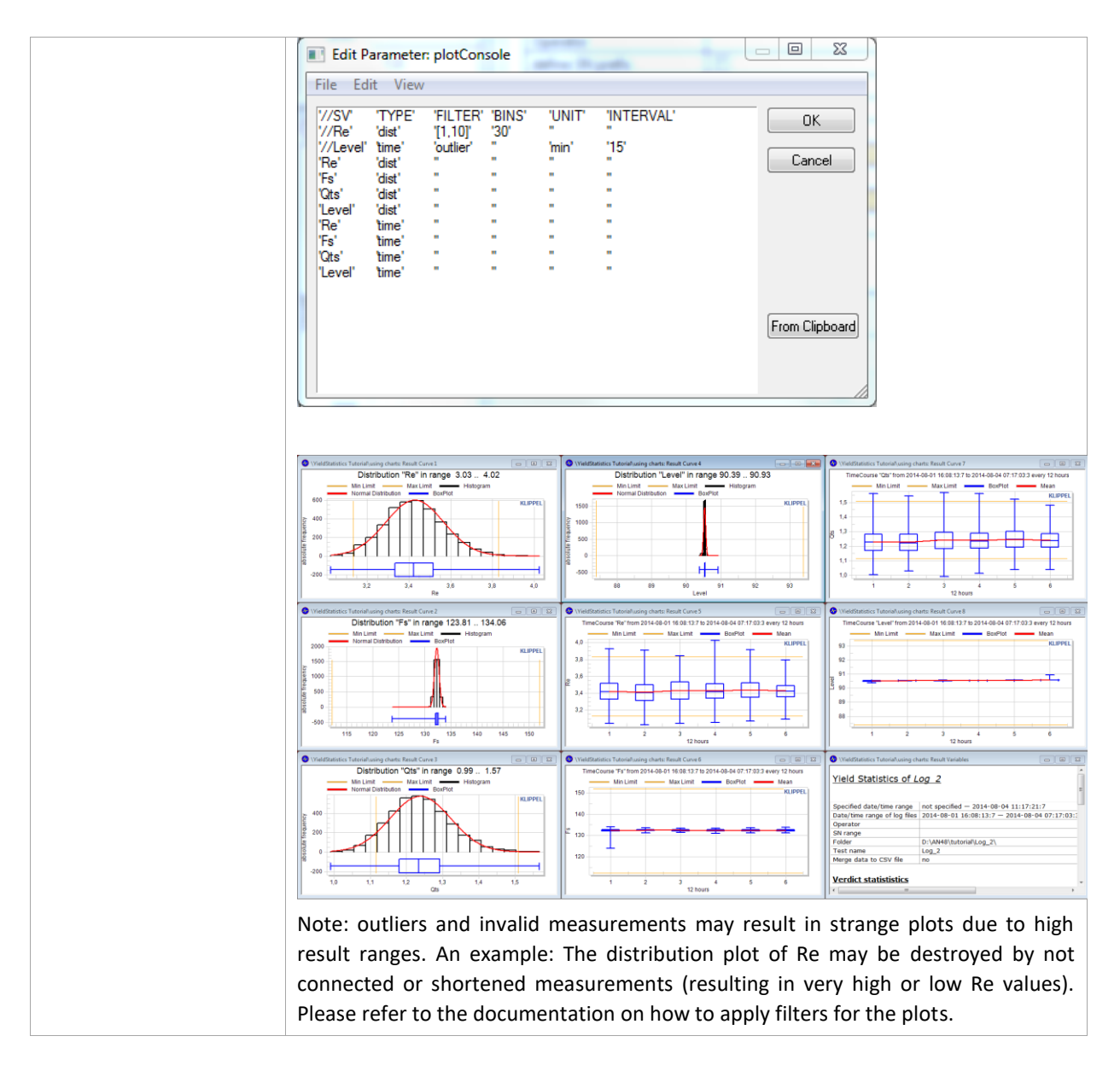

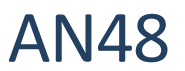

### 3 Tutorial: Integration

| Integration into QC-<br>Start and dB-Lab | The toolbars of QC-Start and dB-Lab are predestinated for integration of custom tools.                                                                                                    |  |  |  |  |  |  |  |  |  |
|------------------------------------------|----------------------------------------------------------------------------------------------------|--|--|--|--|--|--|--|--|--|
|                                          | ✓ QC Start 5.0 - engineer                                                                                                    |  |  |  |  |  |  |  |  |  |
|                                          | Test Calibrate Master Tests Tools Add Ins Help                                                                                                    |  |  |  |  |  |  |  |  |  |
|                                          |                                                                                                    |  |  |  |  |  |  |  |  |  |
|                                          | Project Edit View Operation Extras Add-Rns Window Help                                                                                                    |  |  |  |  |  |  |  |  |  |
|                                          | Project Edit View Operation Extras Add- vis Window Help                                                                                                    |  |  |  |  |  |  |  |  |  |
|                                          | The release of QC5 already includes an integration of a simple statistics via the toolbar. Let's have a look at the tool definition:                                                                   |  |  |  |  |  |  |  |  |  |
|                                          | [YieldStatistics]                                                                                                    |  |  |  |  |  |  |  |  |  |
|                                          | Title=YieldStatistics                                                                                                    |  |  |  |  |  |  |  |  |  |
|                                          | Run=wscript.exe                                                                                                    |  |  |  |  |  |  |  |  |  |
|                                          | Params=//nologo<br>.\YieldStatistics_Tool_files\YieldStatistics_Tool.vbs<br>/gromath:"(Examples)>Statistics_kdbu"                                                                                      |  |  |  |  |  |  |  |  |  |
|                                          | <pre>/srcpatn:"{Examples}\Statistics.kdbx" /srcnodepath:"Statistics\CAL YieldStatistics" /dstpath:"{DBDir}\{DBTitle} Yield.kdbx"</pre>                                                                 |  |  |  |  |  |  |  |  |  |
|                                          | Comment=This tool creates the YieldStatistics for this test.<br>Wait=0                                                                                                    |  |  |  |  |  |  |  |  |  |
|                                          | WorkingDir={AppData}\ToolInfo                                                                                                    |  |  |  |  |  |  |  |  |  |
|                                          | AppFilter=QCStart-Expert,dBLab                                                                                                    |  |  |  |  |  |  |  |  |  |
|                                          | Let's create a new Add-on, that plots the Re distribution and analyzes only data                                                                                                    |  |  |  |  |  |  |  |  |  |
|                                          | from the last day. Edit the file "YieldStatistics_Tool.kltoolinfo.ini" in the toolinfo                                                                                                    |  |  |  |  |  |  |  |  |  |
|                                          | folder (Application Data) and duplicate the content.                                                                                                    |  |  |  |  |  |  |  |  |  |
|                                          | [YieldStatistics_LastDay_with_Re]                                                                                                    |  |  |  |  |  |  |  |  |  |
|                                          | Title=YieldStatistics (last day with Re distribution)                                                                                                    |  |  |  |  |  |  |  |  |  |
|                                          | Run=wscript.exe                                                                                                    |  |  |  |  |  |  |  |  |  |
|                                          | <pre>Params=//nologo .\YieldStatistics_Tool_files\YieldStatistics_Tool.vbs /srcpath:"{Examples}\Statistics.kdbx" /srcnodepath:"Statistics\CAL YieldStatistics_last_day" /detpath:"(DPDit)\DPDit)</pre> |  |  |  |  |  |  |  |  |  |
|                                          | Comment=This tool creates the VieldStatistics for this tost                                                                                                    |  |  |  |  |  |  |  |  |  |
|                                          | Wait=0                                                                                                    |  |  |  |  |  |  |  |  |  |
|                                          | WorkingDir={AppData}\ToolInfo                                                                                                    |  |  |  |  |  |  |  |  |  |
|                                          | AppFilter=QCStart-Expert,dBLab                                                                                                    |  |  |  |  |  |  |  |  |  |
|                                          |                                                                                                    |  |  |  |  |  |  |  |  |  |
|                                          | The tool is now available, but not yet working.                                                                                                    |  |  |  |  |  |  |  |  |  |
|                                          | ✓ QC Start 5.0 - engineer                                                                                                    |  |  |  |  |  |  |  |  |  |
|                                          | Test Calibrate Master Tests Tools Add-Ons Help                                                                                                    |  |  |  |  |  |  |  |  |  |
|                                          | ✓ QC Example     Configure                                                                                                    |  |  |  |  |  |  |  |  |  |
|                                          | Feature Library Selector                                                                                                    |  |  |  |  |  |  |  |  |  |
|                                          | VieldStatistics (lathday with Re distribution)                                                                                                    |  |  |  |  |  |  |  |  |  |

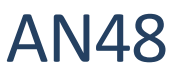

Now we've added a new Add-on that still executes the VBS, but selects a different template operation. The next thing to do is to create the template operation. Locate the statistics database in <AppData>\Examples and duplicate the existing operation. \ 🚞 Statistics CAL YieldStatistics 60 VieldStatistics last\_day Be sure to name it exactly as specified in the tool definition. Modify the input parameters of that operation so that all data from the last 24h are analyzed: Filter Date filter D-Edit the parameter "Edit plots" to generate a simple distribution plot of Re. Edit Parameter: plotConsole File Edit View '//SV' 'TYPE' 'FILTER' 'BINS 'UNIT 'INTERVAL' '//Re' "[1,10]" '30' 'dist' //Level' time '15' 'outlier' 'min' 'Re' 'dist Note: It's a good idea to arrange the windows "HTML out" and "Distribution of Re" optically attractive and save the window configuration. Select a test in QC-Start where you surely have some log data of Re in the last 24h available and start the new tool. A new database should be opened with the newly produced statistics. **Daily statistics** This example demonstrates a daily statistics triggered by the Windows Scheduler. Prepare a template operation Prepare a database that contains a template operation with the date/time specification "D-" (defining the last 24h as the date/time range of interest. Name the operation's path accordingly. You can configure the operation from scratch or copy an existing operation. \ 🚞 in regular\_statistics 🔤 🗠 🗠 For a daily statistic, it's convenient to choose "D-" for date notation (or "D", for the current day, if the statistic shall be produced at the end of a day). Find more information about short notations in specification S35. Filter Date filter D-If the daily reports should contain any plots, this would be the place to define them.

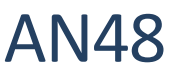

Windows scheduler triggers a VBS script (AddStatistic.vbs) that runs the daily statistics. The VBS is executed with the script host cscript or wscript. Depending on your operating system choose the correct cscript.exe to start the script: C:\Windows\System32\cscript.exe for 32 Bit systems and • C:\Windows\SysWOW64\cscript.exe for 64 Bit systems. The example in this application note uses a batch wrapper for determining the correct version of cscript. You can test the batch file manually by executing it multiple times. The database should then contain multiple operations named with a timestamp. If there are no log files in the folder, the results won't be very exciting. The following files could be found by extracting the "tutorial daily statistics": 🐁 AddStatistic.bat S AddStatistic.vbs daily statistics.kdbx Arguments of the VBS file If you look at the batch file, you see that the VBS script is called with one argument (daily\_statistics.kdbx) determining the location of the template operation and the destination of the statistic operations. The second and third arguments are optional. ARG1: Specification of the used database, it is mandatory. ARG2: Path of template operation, if not defined, the VBS uses the default path "\template\daily" ARG3: Target operation path. If not defined, the VBS names the operations after a timestamp of execution in the object "Statistics". **Add Windows Scheduler Task** This command could then be fed into the Windows Task Scheduler, which is located in Control Panel → Administrative Tools → Task Scheduler. 💭 🚭 🗢 🥮 🕨 Control Panel 🕨 All Control Panel Items 🕨 ▼ 4 Search Control Panel Q Adjust your computer's settings View by: Large icons -Action Center Administrative Tools AutoPlay BitLocker Drive Encryption 🛐 Color Management Backup and Restore Credential Manager P Date and Time Default Programs Services 14.07.2009 06:41 Shortcut System Configuration 14.07.2009 06:41 Shortcut Task Scheduler 14.07.2009 06:42 Shortcut Windows Firewall with Advanced Security 14.07.2009 06:41 Shortcut Windows Memory Diagnostic 14.07.2009 06:41 Shortcut Create a new Task:

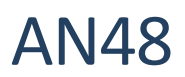

|                                               | Actions         Task Scheduler (Local)         Connect to Another Computer         Create Basic Task         Create Task         Import Task         Display All Running Tasks         Enable All Tasks History         AT Service Account Configurati         View         Refresh         Help         Select the desired trigger and set the batch file as execution command. Be sure to have daily log files available at the defined location (if no location is defined in the tamplate operation, the log files are searched in the database's location )                                                                                                    |
|-----------------------------------------------|----------------------------------------------------------------------------------------------------|
| Trigger after a test session                  | Another possibility is the usage of klafter.bat which is a batch file executed after<br>one logs out from a QC test. Please refer to the QC manual section <i>Pre- and post-</i><br><i>processing of batch commands</i> .<br>Adding the trigger for the statistics to klafter will run the statistics after each logout.                                                                                                    |
| Semi-Online statistics –<br>regularly updated | <ul> <li>A semi-online statistic runs parallel to the QC process (that produces the log files) and is updated on a regular basis. The statistic can run on the same or on any other computer with access to the produced log files. This example assumes, that the statistic runs parallel to the QC process on the same computer.</li> <li>Strategy: <ul> <li>The QC process writes the log data into the Summary-log files. Each measurement appends a row.</li> <li>Parallel to the QC process another database is opened that runs a set of operations in loop mode. The looped operations comprise the statistic module and a pause:</li> </ul> </li> </ul>                                                                                                    |
|                                               | <ul> <li>Statistic operation</li> <li>The statistic operation may be configured with all available parameters (explained in this application note). The example database comes with a statistic operation configuring Chart 1 as distribution plot of the measure <i>Fs</i>. Date and time is not restricted in the example.</li> <li>Pause operation</li> <li>The pause operation is used to display the statistic results for a certain amount of time before a new run of the statistic is performed. Additionally, the pause operation executes a batch file that organizes the Summary-Log files in order to optimize the performance for the yield statistic calculation.</li> <li>Background</li> <li>The QC system changes the Summary-Log files when adding a row for the results of every single measurement, but the YieldStatistics converts a Summary-Log file to binary format.</li> <li>Before using the binary data files on subsequent runs, the YieldStatistics checks the consistency of the Summary-Log files and the corresponding binary file(s). If a file</li> </ul> |

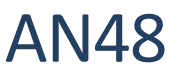

has changed, the binary data is discarded and the file is parsed again. If the consistency check reveals that the Summary-Log did not change, the binary data can be used without any parsing of the Log file. The Pause operation copies the Summary log files to a separate location (Log Archive). If the Summary-Log files reached a certain size, the file is moved to the separate location. The QC system creates a new file for the next measurement and the previous ones don't change (hence the binary data may be used). Installation Install QC v5.x • unpack the archive "semi\_online\_statistics.zip" Copy the database semi online statistic.kdbx and the batch file copy\_Summary\_if\_bigger.bat to the QC test folder 📗 localData 🚹 Log 📗 testinfo copy\_Summary\_if\_bigger.bat My Woofer.kdbx My Woofer.test semi\_online\_statistic.kdbx testinfo.html Produce some Summary-Log information (Log folder) by starting the test • several times Open the database semi\_online\_statistic.kdbx, select the object my\_statistic and start the batch run with an infinite number of repeats Project Edit View Operation Extras Add-Ons Window Help 🛢 | U | 🕸 💣 🗟 | Q | 🔚 🖂 🏹 🖥 🔛 🖗 💷 🗶 🗖 🞬 间 \ Run Batch (Ctrl-B) 🗄 --- 📫 my\_statistic CAL yield statistics 🖅 CAL Pause Batch Run Settings Run Cancel Repeat sequence Confirm Once Save & Close Stop after 10 repetitions Help ✓ Delete existing results Show Default Results Increment Counter in Name 🔲 Backup to... In the delivered example, the statistic is updated every 5 minutes (parameterized by the Pause operation).

# Yield Statistics (YST)

# 4 More Applications

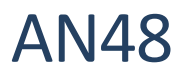

| \my_statistic\CAL Pause                                                                                       | 8                                         |
|----------------------------------------------------------------------------------------------------|-------------------------------------------|
| Info Input Script Export                                                                                      |                                           |
| ✓ time 5 [min] desire<br>✓ Msg_OK [] Text for 0k<br>✓ Exec 'copy_Summary_if_bigger.bat' File to Exer<br>Clear |                                           |
| OK Help Close                                                                                                 |                                           |
|                                                                                                    |                                           |
| If its size exceeds 0.5 MB, a Summary-Log file is mo                                                          | ved (parameterized by the batch           |
| file).                                                                                                    |                                           |
| SET /a SIZELIMIT=500*1024<br>SET LogDir=Log<br>SET LogArchive=%LogDir%\Log_Archive                            |                                           |
| Note: If the Pause operation does not show the papause.klpack which delivers the corresponding CAL            | arameter Exec, please install the script. |

# 4 More Applications

| Single Test                                    | A comprehensive example for a single test is given in the example above.<br>You may also specify an alternative name for the analysis and overwrite the<br>internally used test name.                                                                              |
|------------------------------------------------|----------------------------------------------------------------------------------------------------|
| Yield of multiple tests                        | Basically all combinations of tests may be analyzed, as long as the summary log files (or the complete log folder) are grouped in one folder structure.<br>Note that the <i>summary*.log</i> files need to be copied / grouped only.                               |
| Yield of one production line                   | Simply specify the QC data root folder for the statistics. This will calculate the yield of the whole production on this computer.                                                                                                    |
| Yield of factory                               | Recursively copy all <i>summary*.log</i> files from all lines to one network drive.<br>Specify the top folder for the statistics. Note, that all <i>summary*.log</i> files may be located in one single folder (flat hierarchy).                                   |
| Yield of operator                              | Restricting data by operator allows counting tests and calculating the yield rate<br>for one or more operators.<br>Note that an operator that found many bad drivers (with lower yield rate) may<br>be a better one than one with 100% yield (uncritical testing). |
| Yield of last week / month<br>/ quarter / year | Frequently requested analysis is a time restriction of an elapsed period of time.<br>To avoid annoying change of setup, use the shortcut input for date / time using<br>the "-" postfix:                                                                           |
|                                                | {H-, D-, W-, Q-, M-, Y-} will analyze the time span from NOW minus specified type of period.                                                                                                    |
|                                                | Note that this is different from the last complete time span, such as last whole week from Monday till Sunday. For this mode use the number postfix (see below).                                                                                                   |

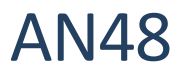

|                                                     | Example: Y- will analyze all data within the elapsed year from NOW on.                                                                                                    |  |  |
|-----------------------------------------------------|----------------------------------------------------------------------------------------------------|--|--|
| Yield of specified week /<br>month / quarter / year | A simple time restriction allows the analysis of numbered periods of time. To avoid entering long date specifications, use the shortcut input for date / time using the <i>numbered</i> postfix:                                                                                                    |  |  |
|                                                     | {H, D, W, Q, M, Y}{number} will analyze the data within the {number} occurrence of the time span.                                                                                                    |  |  |
|                                                     | Example: Y2011 will analyze all data within the year 2011.                                                                                                    |  |  |
| Yield of<br>Serial Number range                     | Simply specify a numerical range of serial numbers to analyze a special batch of production or use just a serial number prefix. This filter can be combined with all other restrictions.                                                                                                    |  |  |
| Yield in a QC template                              | The <i>YieldStatistics</i> module can be included in templates: Open a database, that contains a QC operation and add a CAL operation (be sure, that you are logged out from Operator/Engineer/Programmer mode). See above (Requirements/Installation) for more detailed information about including the CAL operation.                                                                                                    |  |  |
|                                                     | Logout<br>[F8]       Logout         Project       Edit       View       Operation         Image: Second second secon |  |  |
|                                                     | Then close dB-Lab and save the test as template.                                                                                                    |  |  |
|                                                     | ✓ QC Start 4.0 - engineer                                                                                                    |  |  |
|                                                     | Test Calibrate Master Tests Tools Add-(                                                                                                    |  |  |
|                                                     | New Ctrl+N                                                                                                    |  |  |
|                                                     | Save As Template Ctrl+Shift+T                                                                                                    |  |  |
|                                                     | Rename F2                                                                                                    |  |  |
| Compare Statistics                                  |                                                                                                    |  |  |
|                                                     | Multiple statistics can be created in parallel to easily compare e.g. quarters.                                                                                                    |  |  |
|                                                     |                                                                                                    |  |  |
|                                                     |                                                                                                    |  |  |
|                                                     | and restrict the data in a different way. Run both operations.                                                                                                    |  |  |
|                                                     | windows using the icons below. You may need to close all open results before.                                                                                                    |  |  |
|                                                     | Impedance 1.1.2010 - 31.3.2011           Impedance Q2 2011           Impedance Q2 2011                                                                                                    |  |  |
|                                                     | Chart 1                                                                                                    |  |  |

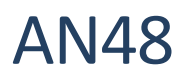

| Post processing using 3 <sup>rd</sup><br>party software | For analysis using 3 <sup>rd</sup> party<br>statistics software such as Excel, all<br>(restricted) data can be stored<br>optionally in an open <i>.csv</i> file. This<br>way all data from multiple                                                                   | A         B         C         D         E         F           1         2         Excel Sheet         F         F <td< th=""></td<>                                                                                                    |  |
|---------------------------------------------------------|----------------------------------------------------------------------------------------------------|----------------------------------------------------------------------------------------------------|--|
|                                                         | <ul> <li>summary*.log files is written into<br/>one single .csv file for easy<br/>interfacing.</li> <li>Simply specify the CSV output file<br/>name or the full path.</li> <li>Comparing output and graphical<br/>representations are easy to<br/>achieve.</li> </ul> | Interference         October         Operation         Operation         < |  |
|                                                         | automatic processing using Klippel<br>Automation and controlling the<br>CAL operations is possible.                                                                                                    | 29<br>30<br>31<br>32<br>33<br>98%<br>96%<br>94%<br>96%<br>94%<br>99%<br>01-2010 02-2010 03-2011 04-2010                                                                                                    |  |
| Reports                                                 | All results can be exported into a ni<br>and other additional information can<br>stored<br>Please refer to the manual "dB-Lab /<br>more information.                                                                                                    | icely formatted <i>html</i> report. Company logo<br>n be added. Such reports can be printed or<br>as reference.<br>dB-Lab Reference / The Report System" for                                                                                                    |  |

### 5 Further reading

| Automation        | Explore possibilities of the automation (example script at the end of the document)                                                             |
|-------------------|----------------------------------------------------------------------------------------------------|
|                   | Specification S12 Automation                                                                                                    |
| Automated reports | Explore possibilities to create automated reports out of the <i>YieldStatistic</i> module.<br>Application Note AN 44 Creating Automated Reports |

Find explanations for symbols at: http://www.klippel.de/know-how/literature.html Last updated: April 05, 2024

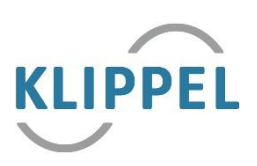